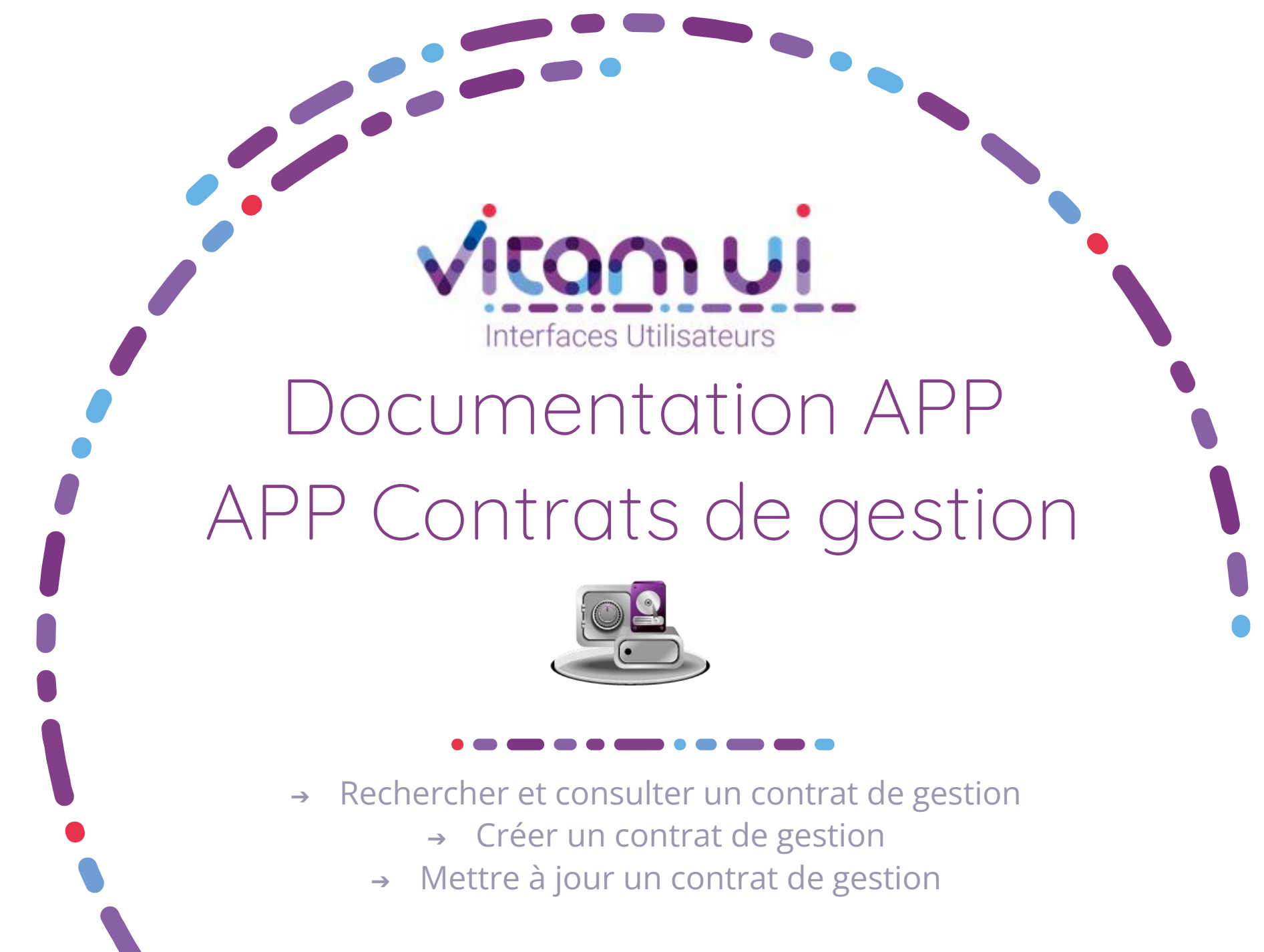

Juillet 2024 – Version 3.0 (Vitam V7.1)

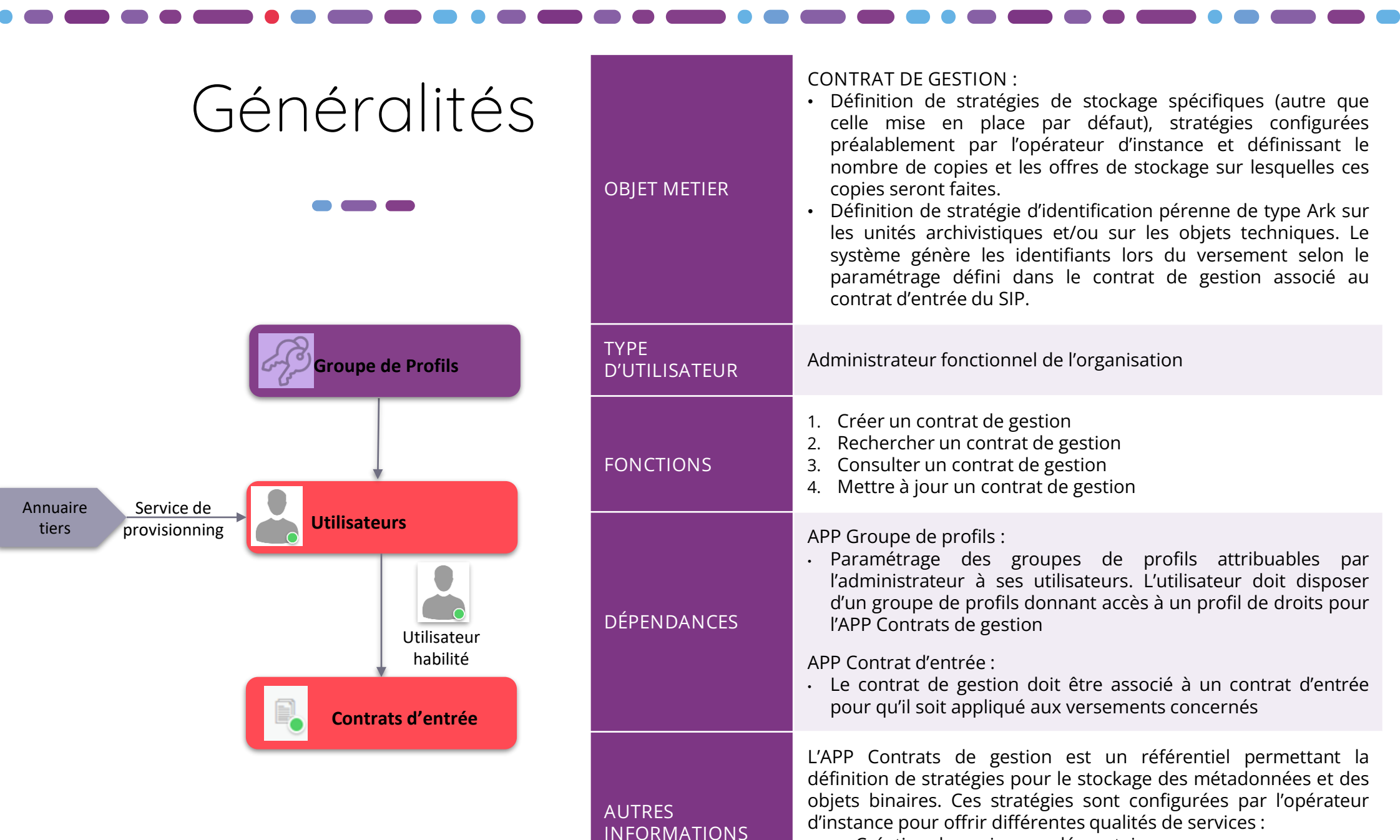

FT

BONNES

PRATIQUES

- Création de copies supplémentaires
- Stockage uniquement sur offre froide
- Stockage sur une offre dédiée

NB : Il n'est pas conseillé de définir une stratégie différenciée pour les métadonnées des unités archivistiques et les métadonnées des groupes d'objets techniques.

# Ergonomie générale

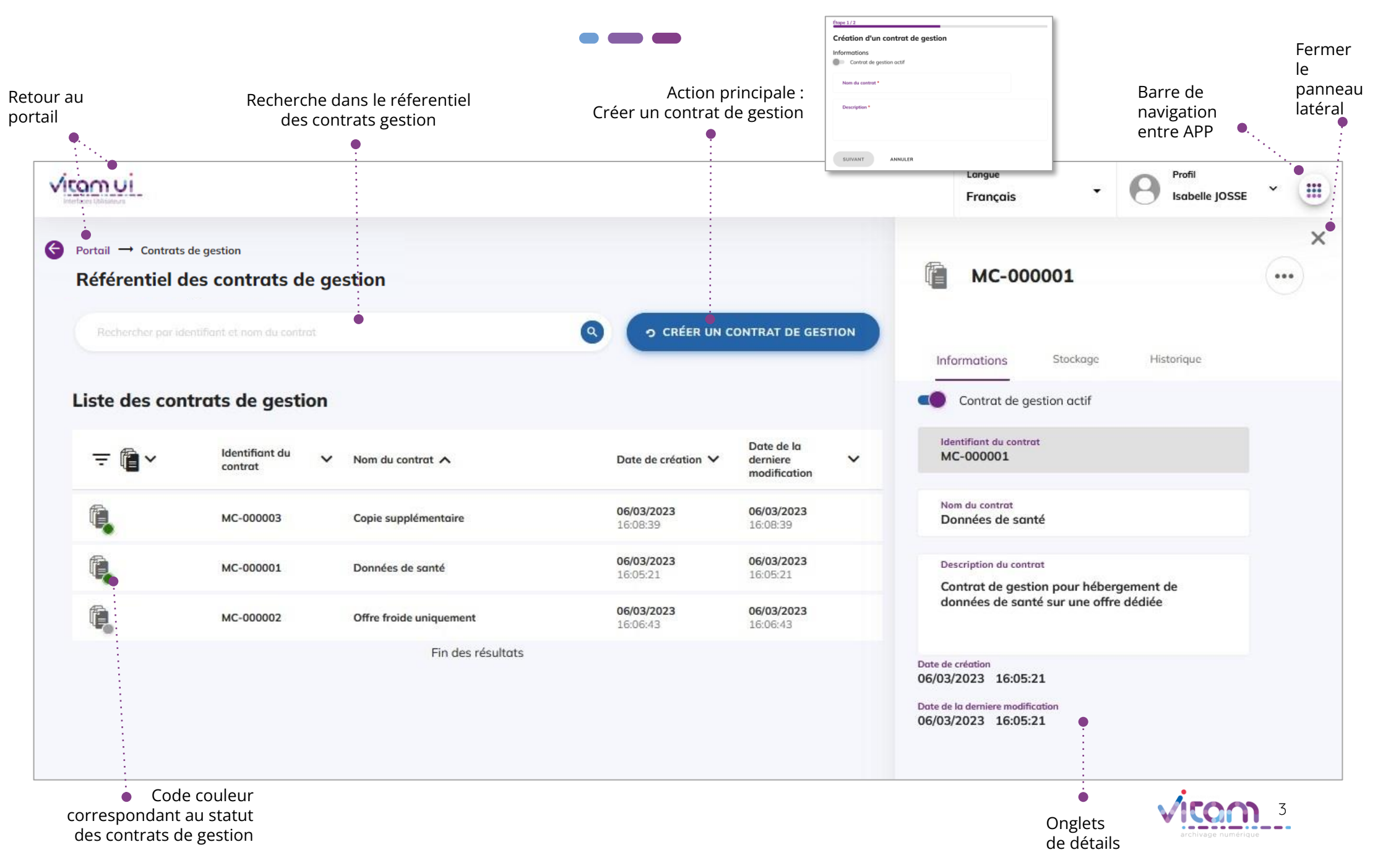

## Ecran principal

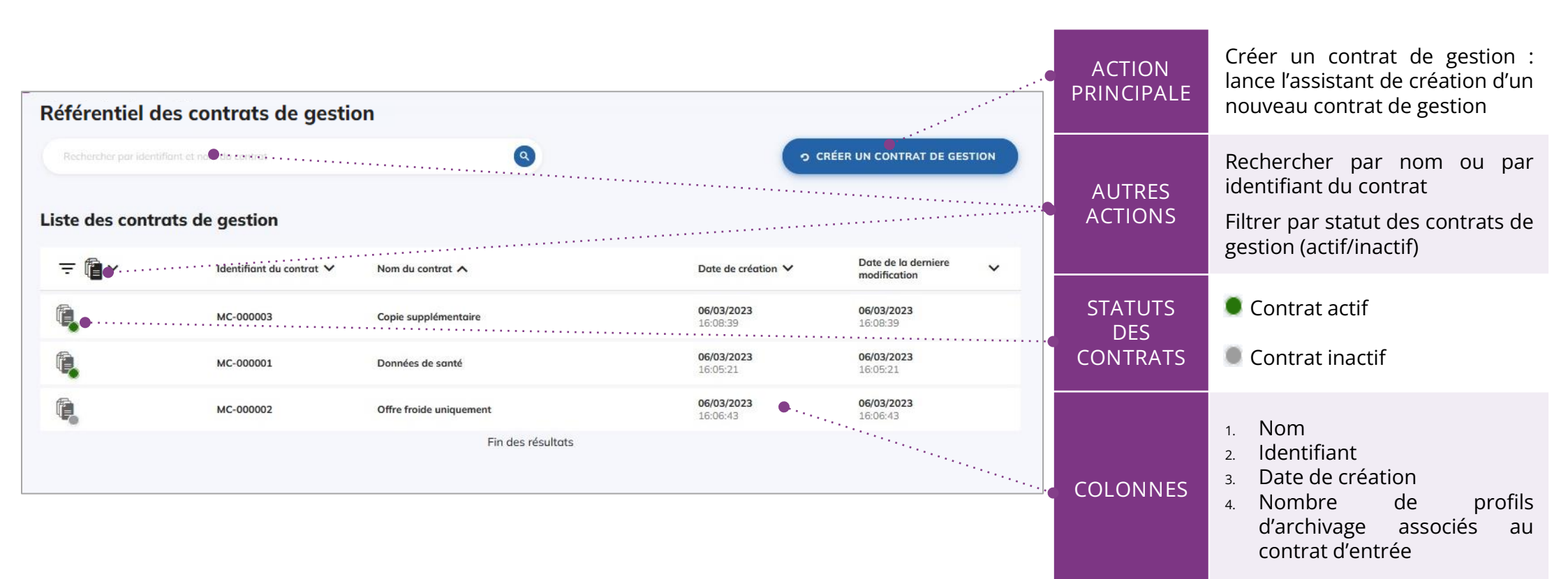

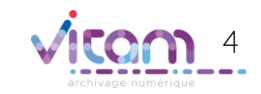

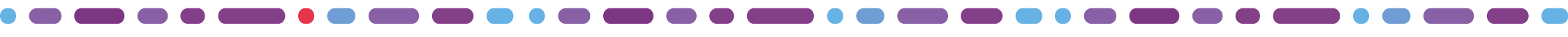

## Créer un contrat de gestion

### 1 2 3

La première étape permet d'ajouter les informations principales du contrat de gestion

| Étape 1/3                                                              | CHAMPS           | VALEURS                         | RÈGLES DE GESTION / USAGES                                                                      |
|------------------------------------------------------------------------|------------------|---------------------------------|-------------------------------------------------------------------------------------------------|
| Création d'un contrat de gestion Informations Contrat de gestion actif | ••• Statut actif | ON/OFF                          | Caractère actif ou inactif du<br>contrat<br>Par défaut, le contrat est inactif à<br>la création |
| Nom du contrat *                                                       | •• Nom           | Alphanumérique<br>(obligatoire) | Nom du contrat de gestion                                                                       |
| Description                                                            | Description      | Alphanumérique<br>(obligatoire) | Description détaillée du contrat<br>de gestion                                                  |
| SUIVANT ANNULER                                                        |                  |                                 |                                                                                                 |

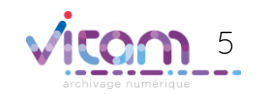

### Créer un contrat de gestion

VALEURS

PÈGLES DE GESTION / LISAGES

О

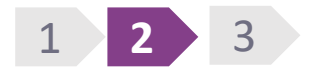

La deuxième étape permet de définir des stratégies de stockage différentes que celles utilisées par défaut par le système

| merentes que cenes utilisées par defaut par le systeme                                                                                                    |                                                 |                                                  |                                                                                                    |
|----------------------------------------------------------------------------------------------------|-------------------------------------------------|--------------------------------------------------|----------------------------------------------------------------------------------------------------|
| Étape 2 / 3 Création d'un contrat de gestion Paramétrage des stratégies de stockage  Pour les métadonnées décrivant des unités d'archives (et leur journal du cycle de vie) STRAT0001 Pour les métadonnées décrivant des groupes d'objets techniques (et leur journal du cycle de vie) STRAT0001 Pour les fichiers numériques (objets binaires) STRAT0001 SUVANT ANNULER ANNULER | Paramétrage<br>des<br>stratégies de<br>stockage | ldentifiant<br>de la<br>stratégie de<br>stockage | <ul> <li>Saisir l'identifiant de la statégie de stokage à appliquer sur :</li> <li>les métadonnées décrivant des « unités archivistiques », constituant une archives numérique, et leur journal de cycle de vie,</li> <li>les métadonnées décrivant des « groupes d'objets techniques », constituant une archives numérique, et leur journal de cycle de vie,</li> <li>les objets binaires (ou fichiers numériques).</li> <li>Une stratégie définit le nombre de copies et les offres de stockage sur lesquelles ces copies seront faites.</li> <li>La solution logicielle Vitam est déployée par défaut avec une seule stratégie de stockage et au moins deux offres de stockage</li> </ul> |
|                                                                                                    | SUIVANT                                         | Bouton<br>d'action                               | Passer à l'étape suivante                                                                                                    |
|                                                                                                    |                                                 |                                                  |                                                                                                    |

## Créer un contrat de gestion

### 1 2 3

La troisième étape permet de définir une stratégie d'identification pérenne de type Ark.

| erenne de type Ark.                                                                                                    | CHAMPS                               | VALEURS                               | REGLES DE GESTION / USAGES                                                                                                    |
|----------------------------------------------------------------------------------------------------|--------------------------------------|---------------------------------------|----------------------------------------------------------------------------------------------------|
| Étape 3 / 3<br>Création d'un contrat de gestion<br>Paramétrage de l'identification pérenne (i)<br>ARK •·····                                                                                                    | Type                                 | Aucun / ARK                           | Sélectionner le type d''identifiant<br>pérenne (Aucun ou ARK)<br>Le menu est par défaut à « Aucun »<br>pour permettre de créer un contrat<br>de gestion sans stratégie<br>d'indentification pérenne.                                                                                                    |
| Autorité nommante<br>54866 •<br>Positionnement des identifiants                                                                                                    | • Autorité<br>nommante               | 5 ou 9 chiffres                       | Saisir l'autorité nommant composé<br>de 5 ou 9 chiffres                                                                                                    |
| □ Unité archivistique         Image: Image: Image | Positionnement<br>• des identifiants | Unité<br>archivistique<br>et/ou objet | Sélectionner le positionnement des<br>identifiants ; sur les unités<br>archivistiques et /ou sur les objets<br>techniques.<br>Dans le cas d'un positionnement<br>sur les objets il faut définir le ou les<br>usages versions souhaités. Par<br>défaut la sélection défini l'original<br>numérique (version initiale +<br>versions ultérieures) |
| CONFIRMER ANNULER                                                                                                    | Confirmer                            | Bouton<br>d'action                    | Lance la création du contrat<br>d'entrée                                                                                                    |
| < <u>RETOUR</u>                                                                                                    |                                      |                                       | archivage numérique                                                                                                    |

# Consulter le détail d'un contrat de gestion

### INFORMATIONS

STOCKAGE

IDENTIFICATION

Le premier onglet « Informations » du bandeau latéral permet de consulter et de mettre à jour les informations principales du contrat de gestion

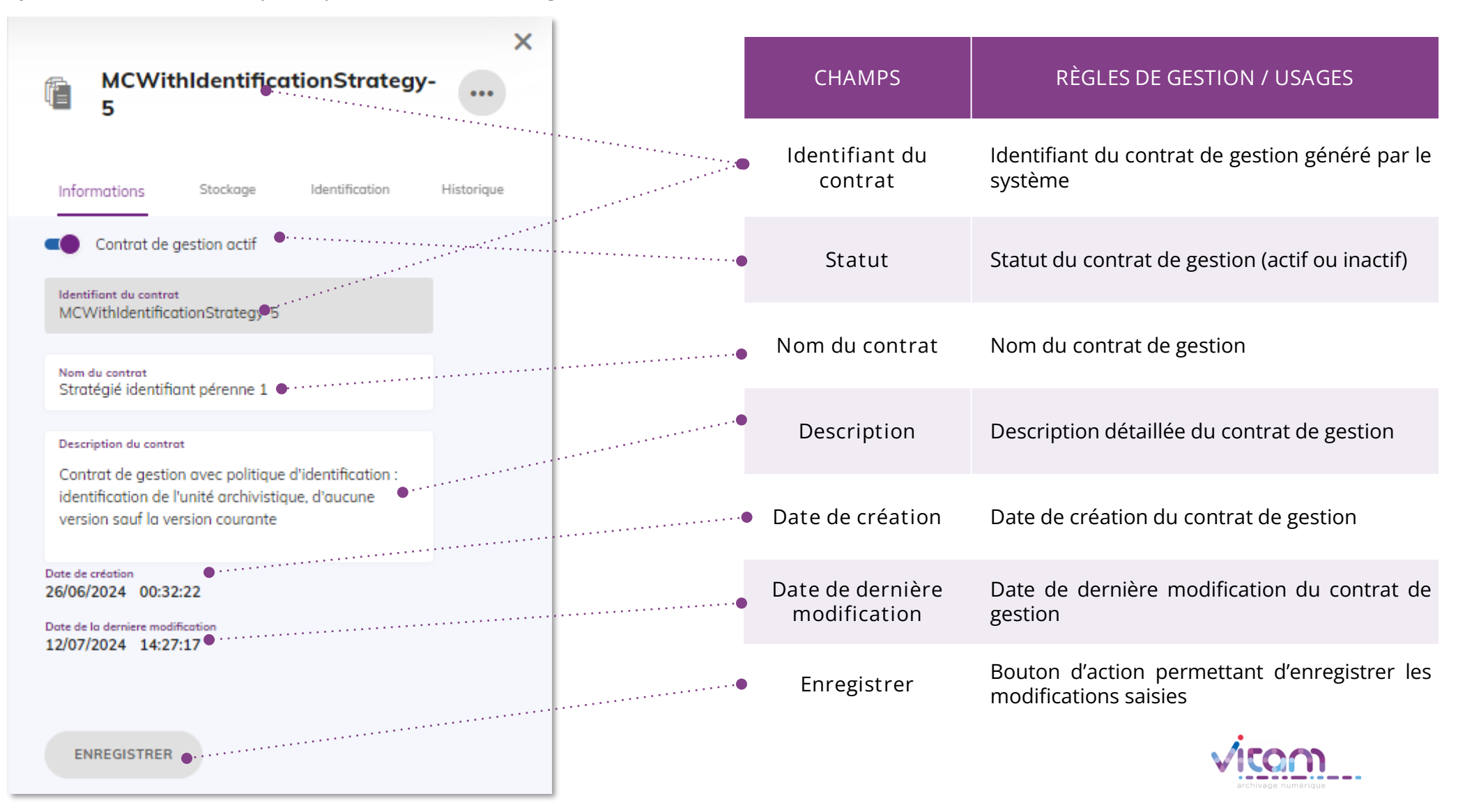

### Consulter le détail d'un contrat de gestion STOCKAGE **IDENTIFICATION INFORMATIONS** Le deuxième onglet « stockage » de définir les stratégies de stockage à applique pour ce contrat de gestion X MCWithIdentificationStrategy-RÈGLES DE GESTION / USAGES **CHAMPS** 5 Identifiant du Identifiant du contrat de gestion généré par le système contrat Informations Stockage Identification Historique Saisir l'identifiant de la statégie de stokage à Stratégies de stockage appliquer sur les métadonnées décrivant des Unité d'archives « unités archivistiques », constituant une Unité d'archives archives numérique, et leur journal de cycle de STRAT-0001

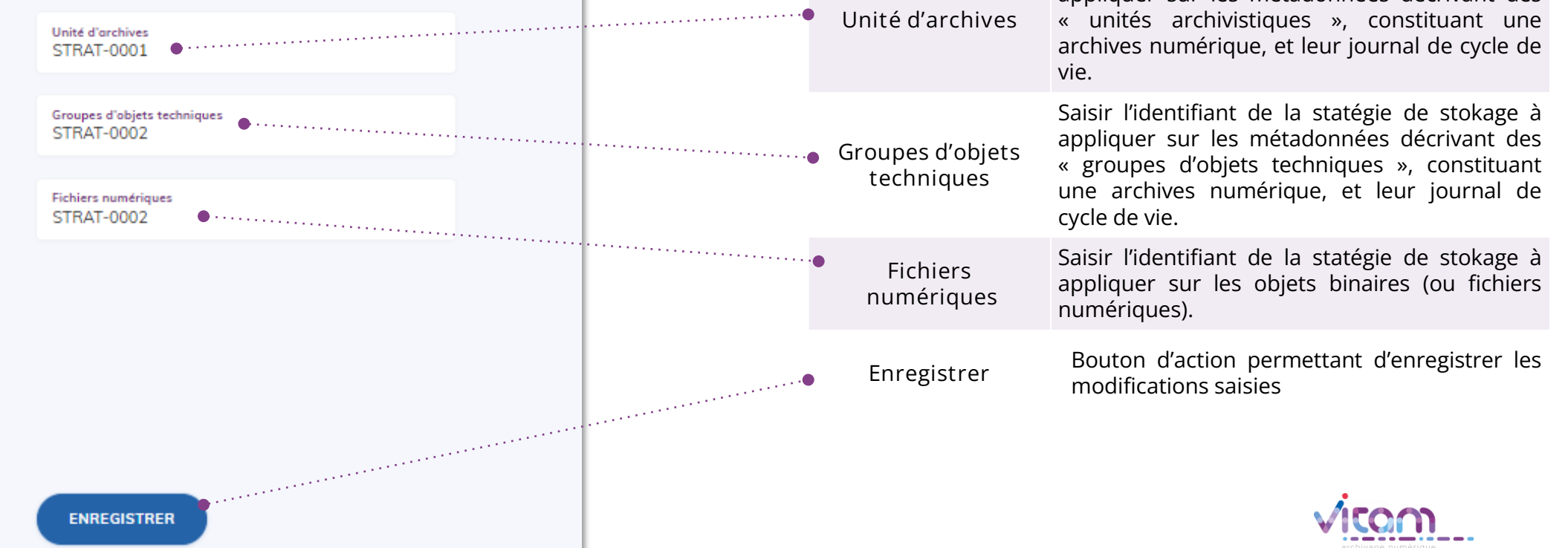

# Consulter le détail d'un contrat de gestion

### INFORMATIONS

STOCKAGE

IDENTIFICATION

Le deuxième onglet « stockage » de définir les stratégies de stockage à applique pour ce contrat de gestion

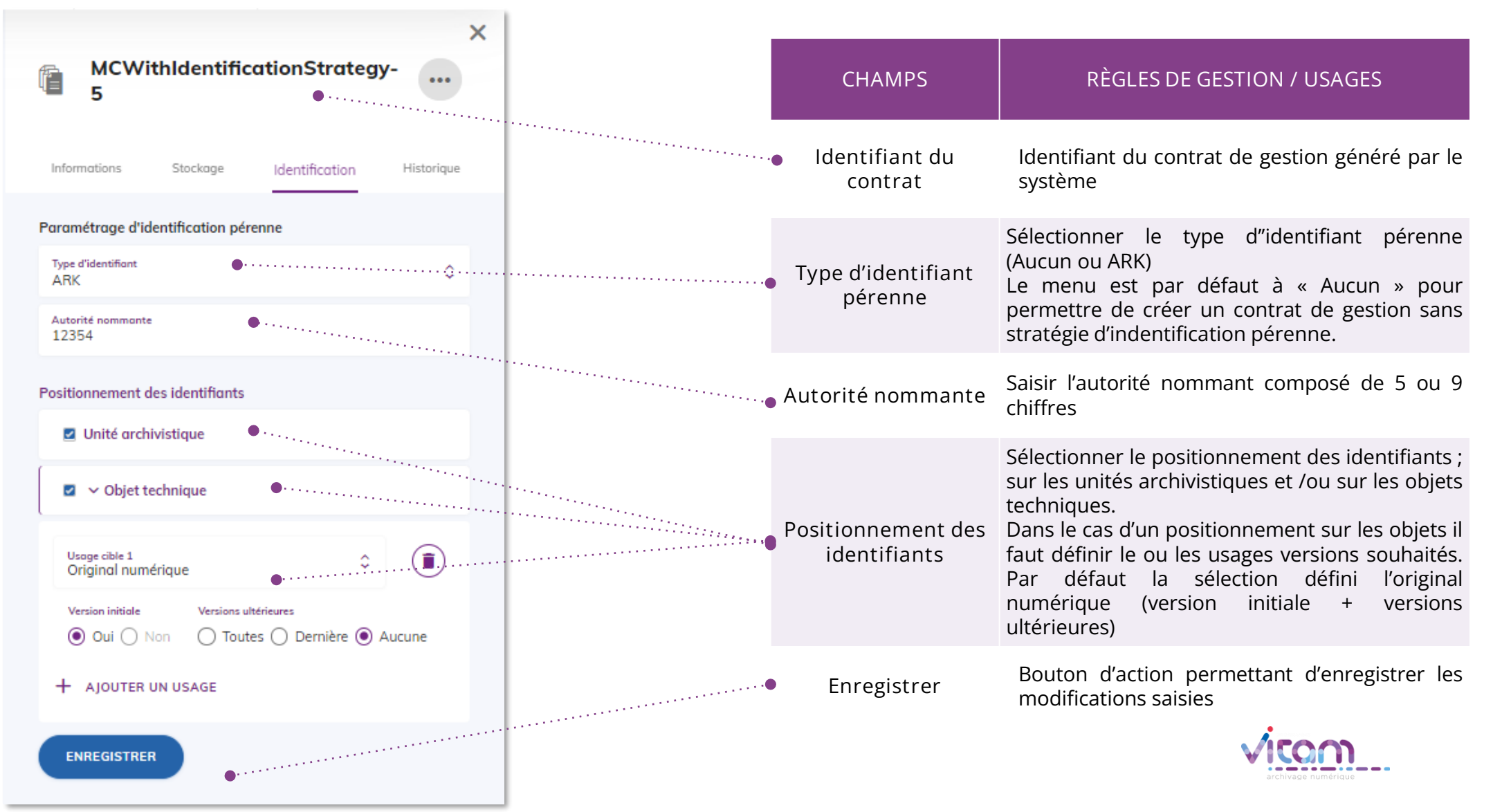

### Programme Vitam

47 rue de la Chapelle, 75018 Paris – France

Tél. : +33 (0)1 86 69 60 03

www.programmevitam.fr

https://twitter.com/@ProgVitam

https://www.linkedin.com/grps/Programme-Vitam

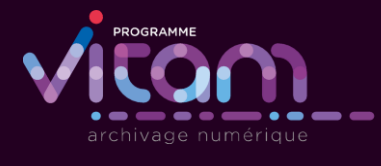